MODULE 4

CREATE AND MANAGE A MAILBOX

# CHAPTER 2

SEND, FORWARD AND REPLY TO AN EMAIL

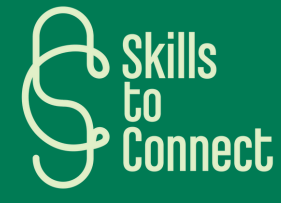

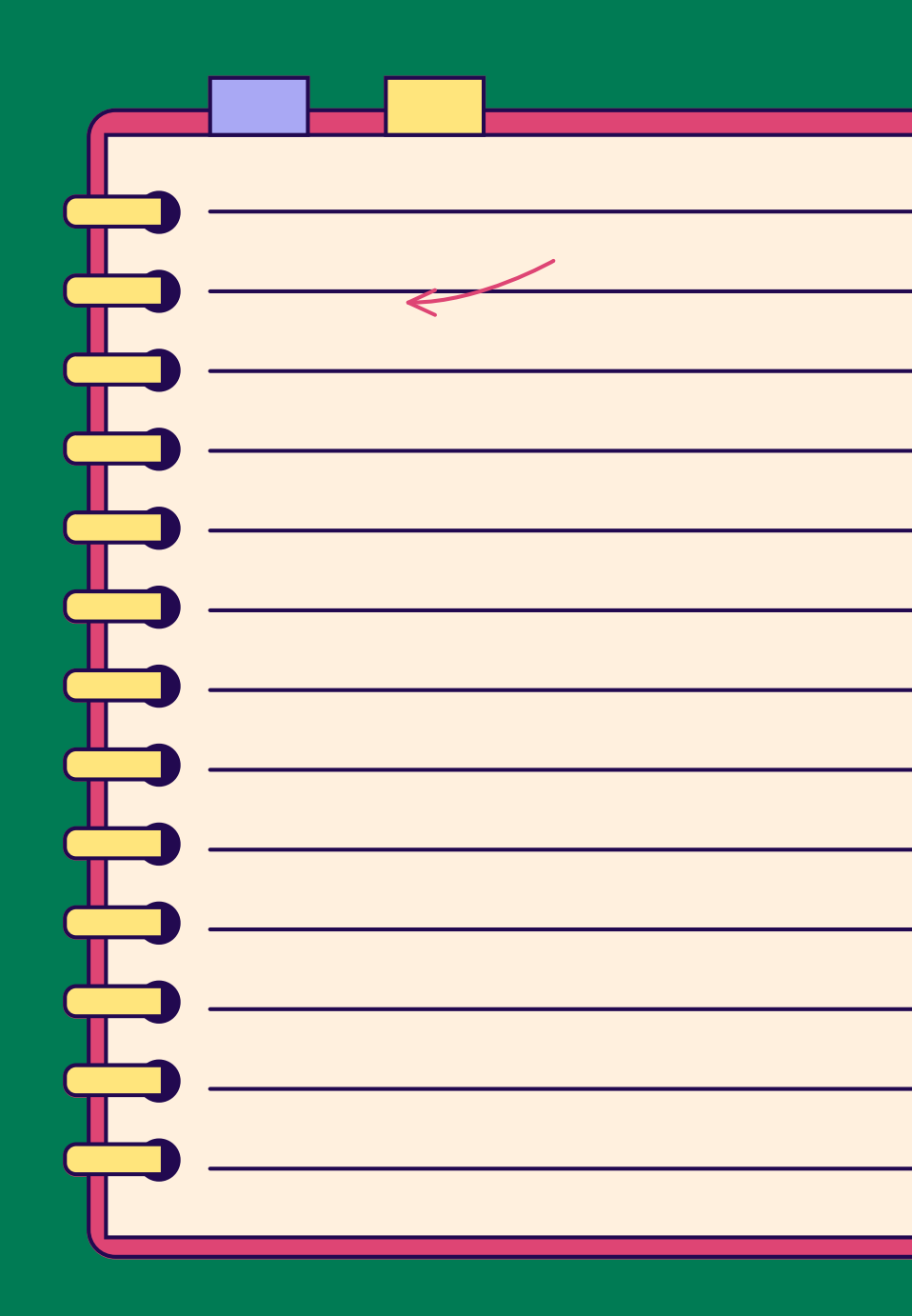

## INTRODUCTION

In this chapter, we will see the basic steps to understand the different uses and functions of an email box, how to send, reply to an email and how to delete emails on Outlook and Gmail mailboxes.

The diagrams that will be shown in the rest of this chapter can take different forms depending on the mailboxes but are very similar.

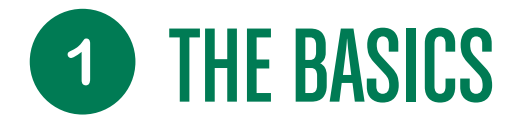

#### **BASIC FEATURES OF MAILBOXES**

#### THE TO, CC AND BCC FIELDS

In an email, the 3 available fields To, Cc and Bcc indicate the recipients of your messages:

- To: This is for primary or priority recipients. Each person will see everyone else's addresses.
- **Cc:** means "Careful Copy". For your information, these recipients will also receive the email. Everyone will be able to see the addresses of others, including those whose addresses appear in the "To" field.
- Bcc: means "Blind Copy". Use if you do not want the recipients of the email to know the identity and address of others.

#### REPLY, REPLY ALL AND FORWARD

In the mail view, you will be able to choose to Reply, Reply All, or Forward:

← Reply

By clicking on "**Reply**", you are only replying to the sender.

≪ Reply to all

Click on "**Reply to all**" to reply to the sender and contacts in "To" or" Cc" fields

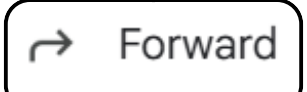

The **Forward** button sends a copy of the email to other recipients with attachments

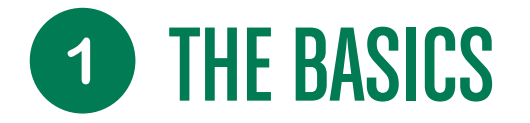

#### **BASIC FEATURES OF MAILBOXES**

#### WRITE YOUR "OBJECTS" USING KEYWORDS

When writing the subject of your message, be sure to choose terms that will allow you to quickly find the message and assure your recipient of your identity.

| New Message                      |                 |    | _ 2 | × |
|----------------------------------|-----------------|----|-----|---|
| Recipients                       |                 |    |     |   |
| Subject                          | $\mathbf{i}$    |    |     |   |
| For example :<br>Subject: Ms. So | idarity's Resum | 16 |     |   |

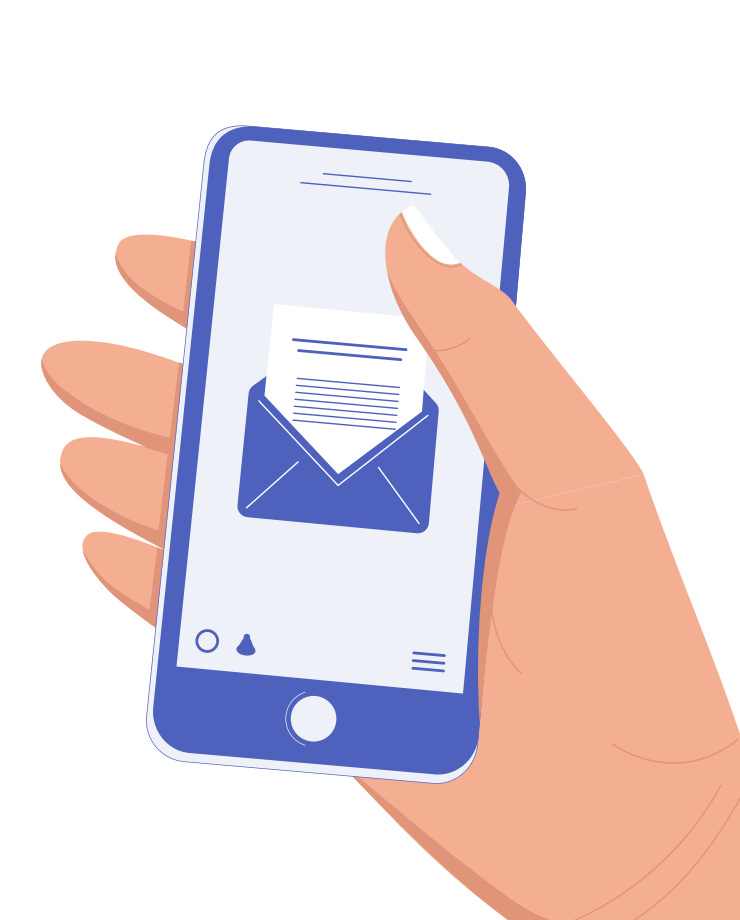

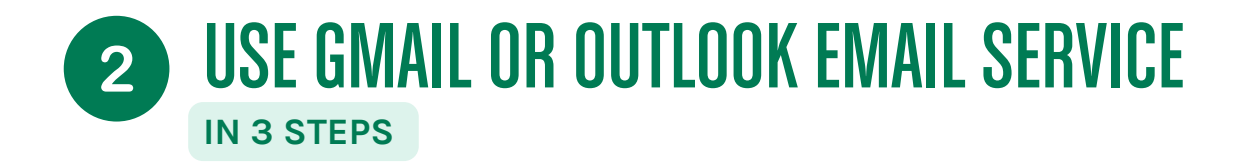

The steps described below are applicable to other types of mailboxes.

#### **STEP 1: SEND AN EMAIL**

- Go to Gmail: <u>https://mail.google.com/</u>
- Click on Compose, top left

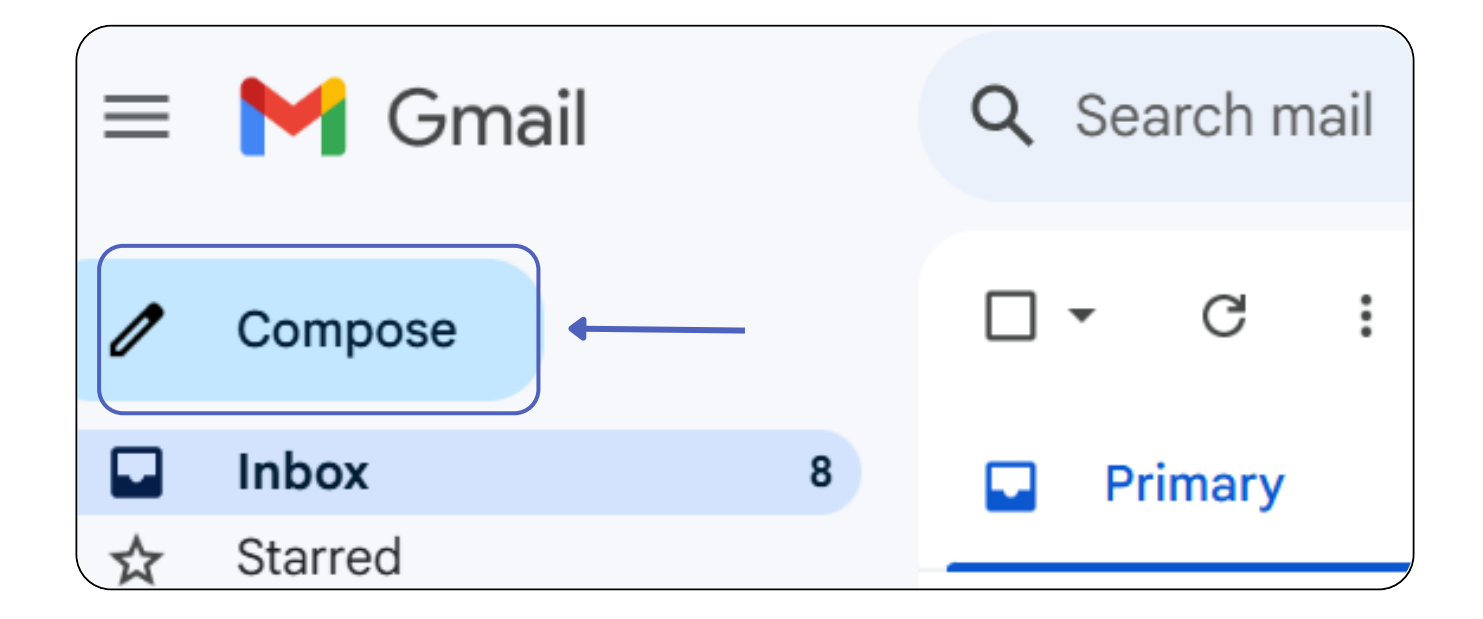

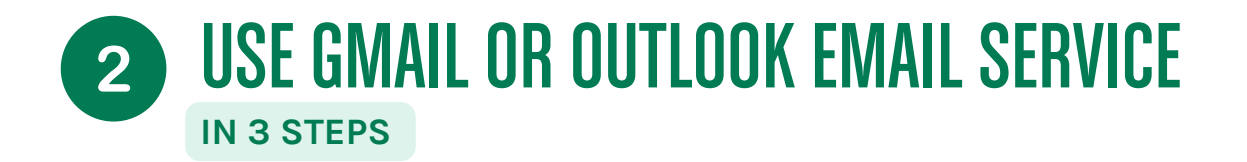

- In the dialog box, enter the correspondent's address in the "Recipients" field.
- Enter the title of the message in the "Subject" field.
- Below is the body of the message where you can write by occasionally moving to the next line with the Enter key.
- Once the message is correctly prepared, click on Send.

| Recipients<br>Subject | New Message _ ∠ ×        |
|-----------------------|--------------------------|
| Subject               | Recipients               |
|                       | Subject                  |
|                       |                          |
|                       |                          |
|                       | Send 🗸 🖉 🖘 🏵 🖾 🔓 🌮 🖬 🗄 🛍 |

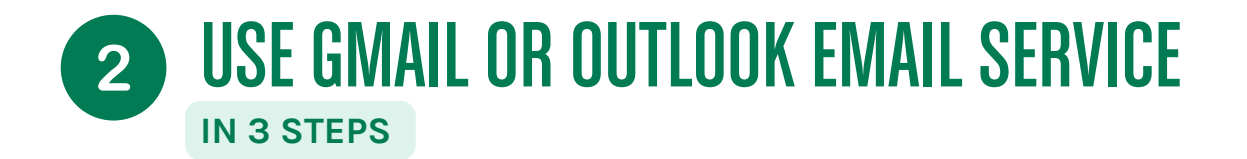

#### **STEP 2: READ AND RESPOND TO AN EMAIL**

- Emails you receive appear in bold in the inbox when they are not yet read.
- Click on the subject of the message (the title) to open and read it.
- You can reply to it by clicking on the "reply" button.

### On GMAIL

#### Gmail Q Search mail 症 Favorites Focused Other 0 Û **⊵**° 0 Ø4 Þ € ☑ Inbox $\sim$ Pinned 1 Compose ٠ Elvia Atkins D Expenses Title of the email Inbox × Surprise Birthday Planning 8:32 AM Inbox P Invoices Relations internationales Croix-Rouge Compétence Boite-Generique \$ Starred to me v 0 Snoozed ⊳ Sent Q Tell me what you want to do Home Send / Receive Help File Folder View 20 Drafts lgnore 🚫 Move to folder To Manager $\overline{\phantom{a}}$ R - Meeting Clean Up \* 🗹 Team Email V Done Reply Forward C More \* Delete Archive New New Reply 🦩 Create New R Junk ◄ C Reply & Delete Ŧ Email Items All Quick Steps Delete Respond 5 Favorites Reply All Sorward Reply Reply Q Current Mailbox Search Current Mailbox Inbox 42 MyAnalytics <no-reply@ Μ All Unread Sent Items By Attachments V MyAnalytics | Wellbeing -Drafts [1] A No Attachments (i) If there are problems with how this m ← Reply → Forward

**On OUTLOOK** 

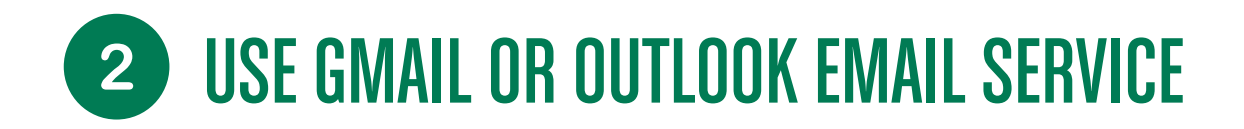

#### **STEP 3: DELETE AND RESTORE - GOOGLE VERSION**

- Click in the small square to the left of the sender of the email.
- Above, a bin can icon appears, click on it.

亻 Gmail

| ≡        | M       | M Gmail |   |   | Q Search mail |    |      |         |           |
|----------|---------|---------|---|---|---------------|----|------|---------|-----------|
| <b>2</b> | Compose |         |   | Ð | •             | €  | !    | Ū       |           |
| Mail     |         |         | - | _ | →☑            | ☆  | Rela | tions i | nternati. |
|          |         | Inbox   |   | 3 |               | 34 |      |         |           |
| Chat     | ☆       | Starred |   |   |               | ~  |      |         |           |

- To see where this deleted email is, click on the left on "More".
- Then click "Bin".

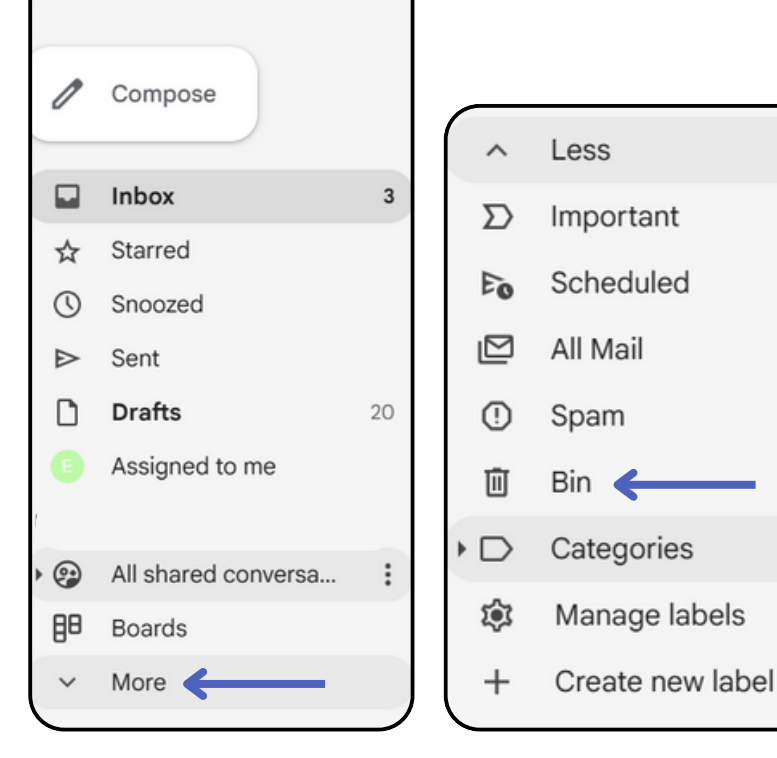

## **2** USE GMAIL OR OUTLOOK EMAIL SERVICE

- To recover a deleted email, click on the small square as before.
- Click on the icon with the small folder containing the white arrow.
- In the menu, click on Inbox to find it.

|      | Μ         | Gmail                  | Q in:trash                                                         | × ‡       | • Active 🗸 🕐 🞲 🔛       |
|------|-----------|------------------------|--------------------------------------------------------------------|-----------|------------------------|
| Mail | 0         | Compose                | From  Any time  Has attachment To                                  | Is unread | Advanced search        |
|      |           |                        | Delete forever () 🖄 🔇 🍕                                            |           | 1–1 of 1 <             |
| Chat | • 🤪       | All shared convers 99+ | Messages that have been in the Bin for more th                     | Move to:  | illy. Empty Bin now    |
|      | 88        | Boards                 |                                                                    | <u> </u>  | Q                      |
| Meet | ^         | Less                   | Ill Relations internati.     International bri.competence-na Title |           | te mobilité des ap     |
|      | $\Sigma$  | Important              |                                                                    |           |                        |
|      | Eo        | Scheduled              | 1                                                                  |           |                        |
|      | $\square$ | All Mail               |                                                                    |           |                        |
|      | ()        | Spam                   |                                                                    |           |                        |
|      | Ū         | Bin                    |                                                                    |           |                        |
|      |           | Categories             |                                                                    |           |                        |
|      | \$        | Manage labels          |                                                                    |           |                        |
|      | +         | Create new label       |                                                                    | Inbox     |                        |
|      |           |                        | Prog                                                               | r<br>Spam | Last account activity: |
|      | Lab       | els +                  |                                                                    | Creatan   |                        |

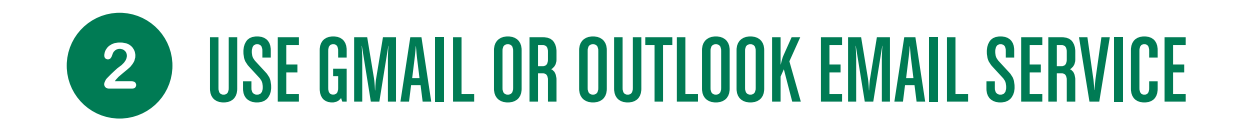

#### **STEP 3: DELETE AND RESTORE - OUTLOOK VERSION**

• Click in the small square to the left of the sender of the email:

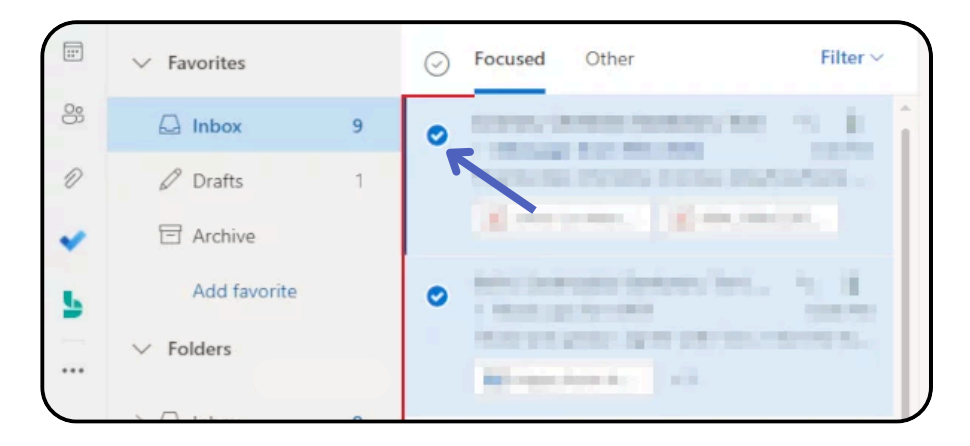

• Above, a trash can icon appears, click it:

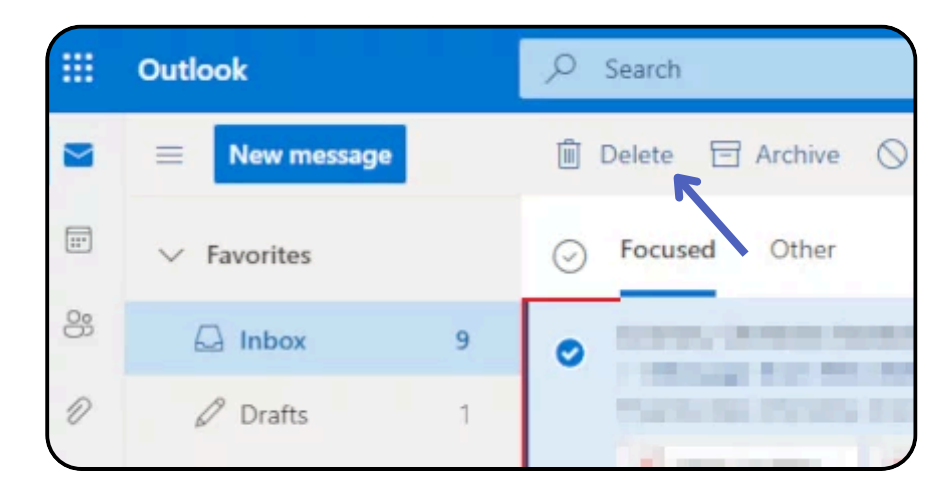

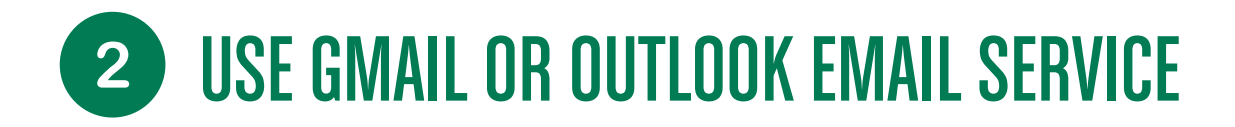

• To see where the deleted email is, left-click on "Deleted Items":

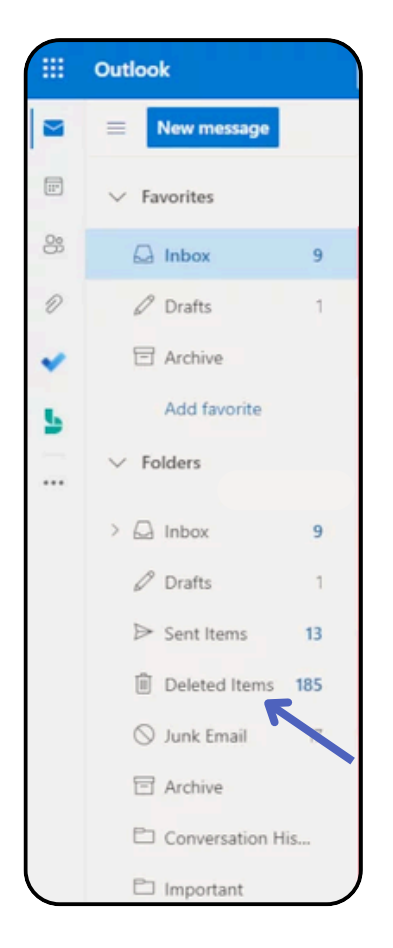

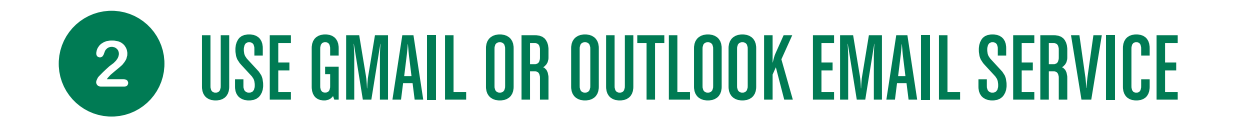

- To recover this email, click on the small square as before.
- You then you click on "restore this message"
- You will then find this email in your "inbox"

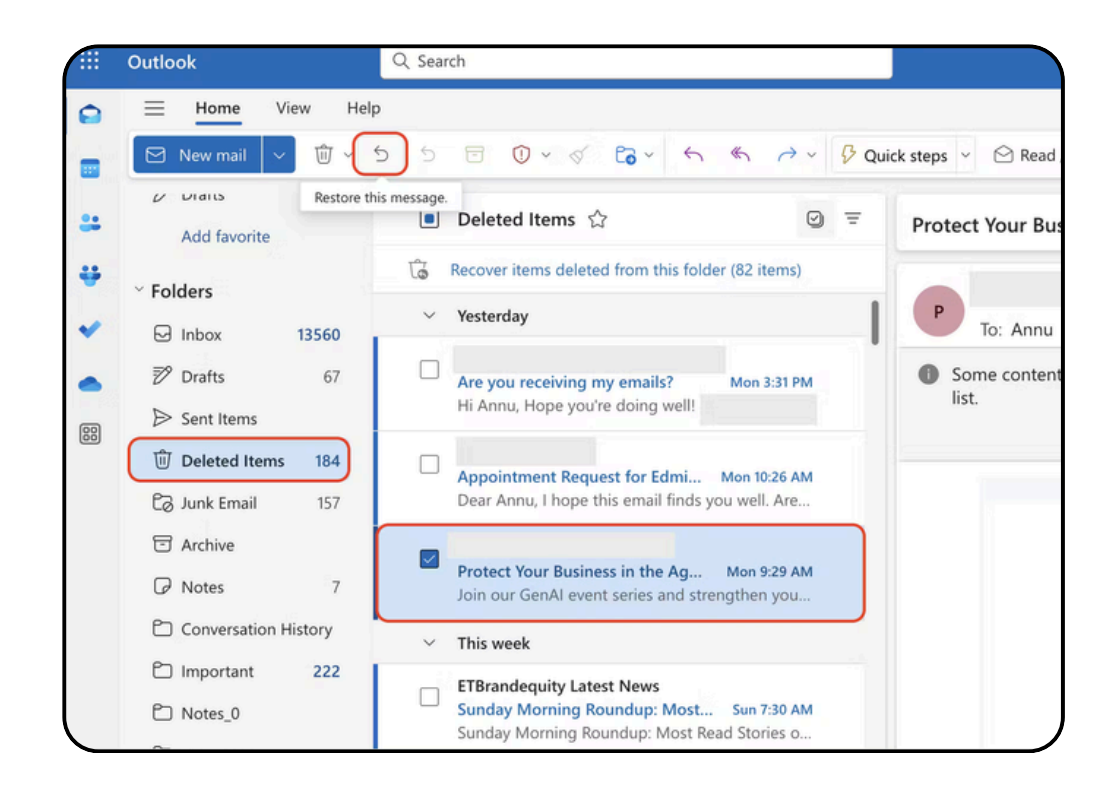